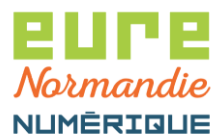

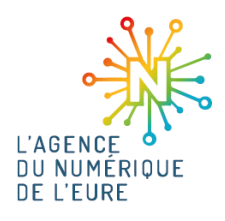

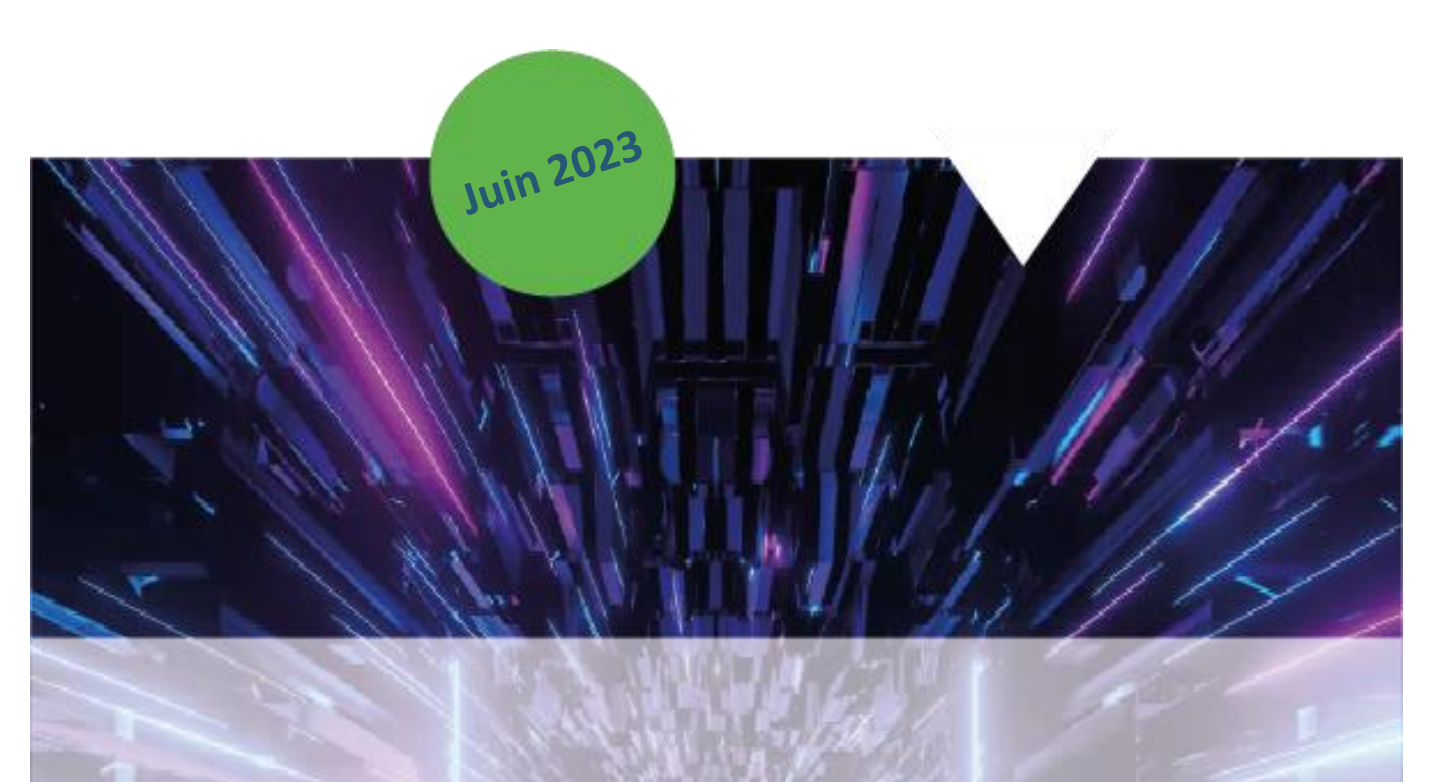

# **Exporter un certificat**

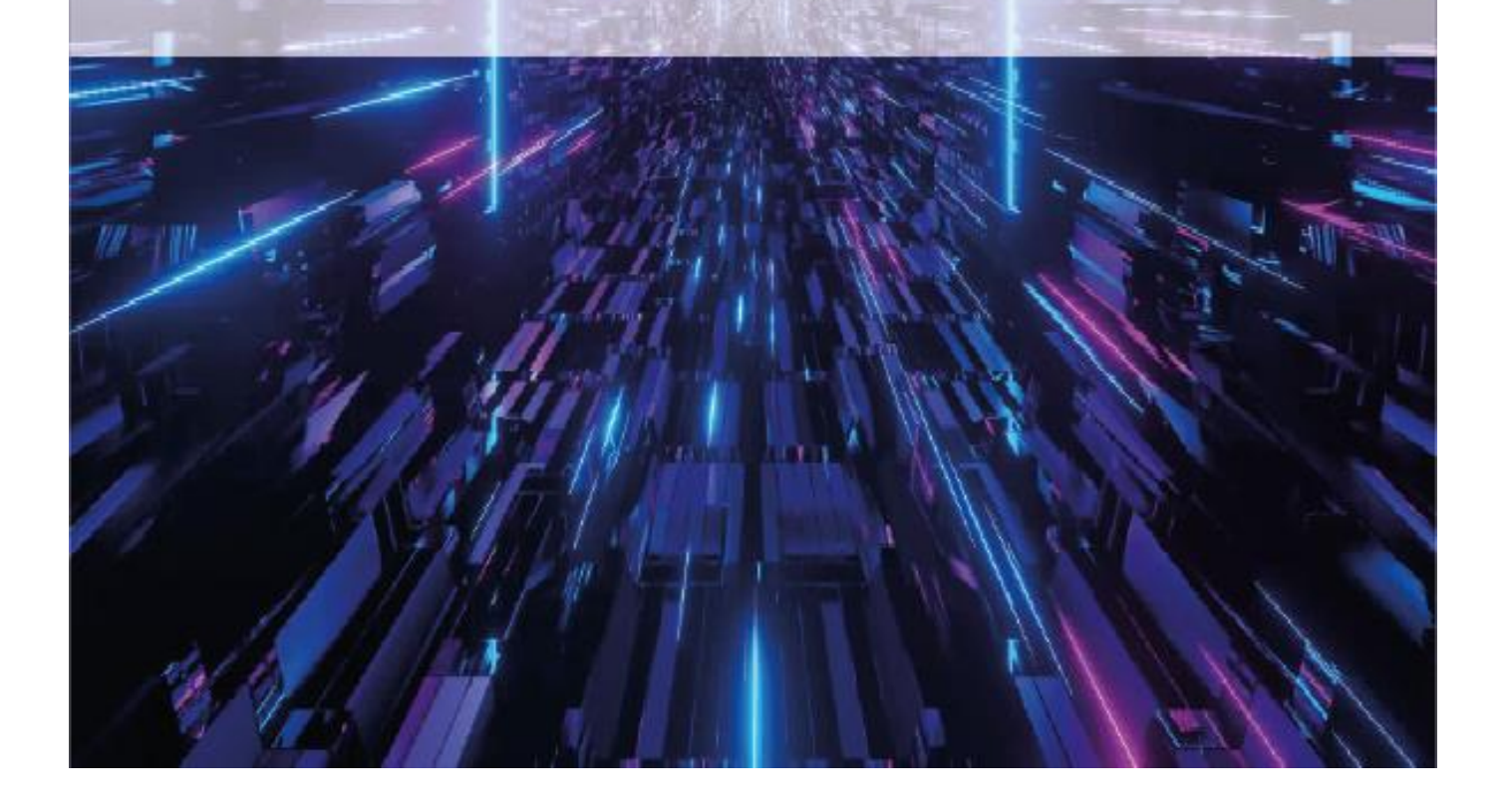

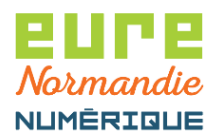

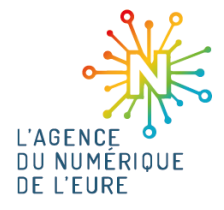

### **1. EXPORT DU CERTIFICAT**

Insérer le support de votre certificat (probablement une clé USB) dans votre poste.

| Quintrin Microsof       |                             | at aligner aur |                                   |
|-------------------------|-----------------------------|----------------|-----------------------------------|
|                         |                             |                | (com superieur aron) > Parameires |
|                         |                             |                |                                   |
|                         | -                           | o x            |                                   |
|                         | A to t 🕀                    |                |                                   |
|                         | Nouvel onglet               | Ctrl+T         |                                   |
|                         | Nouvelle fenêtre            | Ctrl+N         |                                   |
| Ę                       | Nouvelle fenêtre InPrivate  | Ctrl+Maj+N     |                                   |
|                         | Zoom — 10                   | 0% + ∠         |                                   |
| ל≡                      | Favoris                     | Ctrl+Maj+O     |                                   |
| œ                       | Collections                 | Ctrl+Maj+Y     |                                   |
| 5                       | Historique                  | Ctrl+H         |                                   |
| $\overline{\mathbf{T}}$ | Téléchargements             | Ctrl+J         |                                   |
| B                       | Applications                | >              |                                   |
| C)                      | Extensions                  |                |                                   |
| \$                      | Performances                |                |                                   |
| ē                       | Imprimer                    | Ctrl+P         |                                   |
| Ŷ                       | Capture Web                 | Ctrl+Maj+S     |                                   |
| Q                       | Sélection Web               | Ctrl+Maj+X     |                                   |
| Ŕ                       | Partager                    |                |                                   |
| ත                       | Rechercher sur la page      | Ctrl+F         |                                   |
| Aø                      | Lecture à voix haute        | Ctrl+Maj+U     |                                   |
|                         | Outils supplémentaires      | >              |                                   |
| 袋                       | Paramètres                  | _              |                                   |
| •                       | Masquer la barre latérale   | Ctrl+Maj+:     |                                   |
| 3                       | Aide et commentaires        | >              |                                   |
|                         | Fermer Microsoft Edge       |                |                                   |
| ð                       | Géré par votre organisation |                |                                   |
|                         |                             |                |                                   |

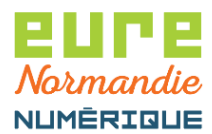

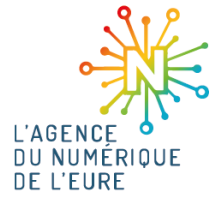

Dans la barre de recherche, saisir le mot "certificat" et cliquer ensuite sur Gérer les certificats

| Parametres                                | Securité                                                                                                    |   |
|-------------------------------------------|----------------------------------------------------------------------------------------------------|---|
| Q. certificate                            | Gérer les paramètres de sécurité pour Microsoft Edge                                                                                                    |   |
| Profils                                   | Gérer les certificats                                                                                                    | 0 |
| Confidentialité, recherche et<br>services | Gérer les paramètres et les <b>centicats</b> HTTPS/551.                                                                                                    |   |
| Apparence                                 | Microsoft Defender SmartScreen                                                                                                    |   |
| Démarrer, Accueil et nouveaux<br>conduts  | Me proteger contre les sites et telechargements maivemants à l'aide de Microsoft Détender simartsoreen                                                                     |   |
| Partager, copier et coller                | Bloquer les applications potentiellement indésirables<br>Bloque les télécharoements d'applications de réputation faible qui peuvent entraîner des comportements inattendus | • |
| Cookies et autorisations de site          |                                                                                                    |   |

Cliquer sur le certificat, puis cliquer sur Exporter

| ile prévu :              |            | <tout></tout>            |                          | `                                   |
|--------------------------|------------|--------------------------|--------------------------|-------------------------------------|
| ersonnel                 | Autres per | rsonnes Autorités de cer | rtification intermédiair | es Autorités de certi 4             |
| Délivré à                | 1          | Délivré par              | Expiration               | Nom convivial                       |
|                          | 200        |                          | 24/05/2015<br>08/04/2016 | <aucun><br/><aucun></aucun></aucun> |
|                          |            | Certinomis AC 2 ét       | oiles 08/04/2016         | <aucun></aucun>                     |
|                          |            |                          |                          |                                     |
| Importer<br>Détails de c | Expo       | orter Supprimer          | ]                        | Avancé                              |

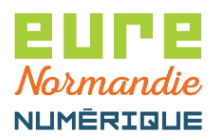

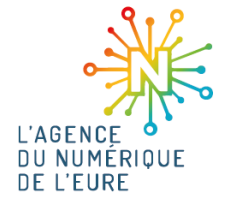

#### Cliquer sur Suivant

| <ul> <li>Assistant Exportation du certificat</li> </ul>                                                                                                    | ×  |
|----------------------------------------------------------------------------------------------------|----|
| Bienvenue dans l'Assistant Exportation du certificat                                                                                                    |    |
| Cet Assistant vous aide à copier des certificats, des listes de certificats de confiance et<br>des listes de révocation des certificats d'un magasin de certificats vers votre disque.                                                                                                  |    |
| Un certificat, émis par une autorité de certification, confirme votre identité et contient<br>des informations permettant de protéger des données ou d'établir des connexions réseau<br>sécurisées. Le magasin de certificats est la zone système où les certificats sont<br>conservés. |    |
| Pour continuer, cliquez sur Suivant.                                                                                                    |    |
|                                                                                                    |    |
|                                                                                                    |    |
| Suivant Annule                                                                                                    | er |
|                                                                                                    |    |

Laisser l'option par défaut et cliquer sur Suivant

| tificat.<br>ous voulez exporter la dé<br>asse dans une prochaine page. |
|------------------------------------------------------------------------|
| ous voulez exporter la dé<br>asse dans une prochaine page.             |
|                                                                        |
|                                                                        |
|                                                                        |
|                                                                        |
|                                                                        |
|                                                                        |
|                                                                        |
|                                                                        |
|                                                                        |
|                                                                        |
|                                                                        |
|                                                                        |
| Suivant Annuler                                                        |
|                                                                        |

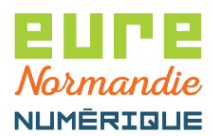

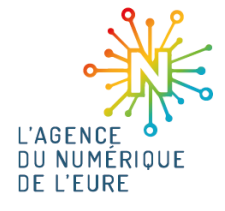

#### ▲ Choisissez la seconde option et cliquer sur Suivant

| Les certificats peuvent être exportés dans divers formats de fichiers.            |
|-----------------------------------------------------------------------------------|
| Sélectionnez le format à utiliser :                                               |
| ○ X.509 binaire encodé DER (*.cer)                                                |
| O Standard de syntaxe de message cryptographique - Certificats PKCS #7 (.P7B)     |
| Inclure tous les certificats dans le chemin d'accès de certification, si possible |
| ÓÉchange d'informations personnelles - PKCS #12 (.PFX)                            |
| Indure tous les certificats dans le chemin d'accès de certification, si possible  |
| Supprimer la dé privée si l'exportation réussit                                   |
| Exporter toutes les propriétés étendues                                           |
| Activer la confidentialité de certificat                                          |
| O Magasin de certificats sérialisés Microsoft (.SST)                              |

#### Cliquer sur le bouton Parcourir

| 🐉 Assistant Exportation du | ı certificat  |              | ×    |
|----------------------------|---------------|--------------|------|
| Fichier à exporter         |               |              |      |
| Spécifiez le nom du fichi  | er à exporter |              |      |
| Nom du fichier :           |               |              |      |
| I                          |               | Parcourir    |      |
|                            |               |              |      |
|                            |               |              |      |
|                            |               |              |      |
|                            |               |              |      |
|                            |               |              |      |
|                            |               |              |      |
|                            |               |              |      |
|                            |               |              |      |
|                            |               | Suivant Annu | ıler |
|                            |               |              |      |

Nom : Exporter un certificat Date : 13/07/2023 Page : 5

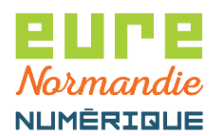

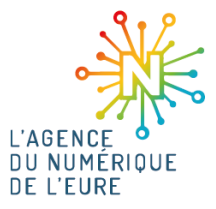

Choisir un dossier où enregistrer le fichier, mettre le nom de la collectivité dans le champ **Nom du Fichier**, puis cliquer sur **Enregistrer** 

| C Enregistrer sous |                                  | ×           |
|--------------------|----------------------------------|-------------|
| Enregistrer dans : | 🔜 Bureau 🗸 🌍 🎾 🖽 🔻               |             |
| OneDrive           | 2                                |             |
| Ce PC              | Bibliothèques                    |             |
| Réseau             |                                  |             |
| Nom du fichier :   | Nom_collectivité ~               | Enregistrer |
| _                  | V 509 binaire encodé DEP (* cor) | Annuler     |

#### Cliquer enfin sur Suivant puis Terminer

| 🛃 Assistant Exportation du certificat                    | ×                   |
|----------------------------------------------------------|---------------------|
| Fin de l'Assistant Exportation du ce                     | ertificat           |
| Vous avez terminé l'Assistant Exportation du certificat. |                     |
| Vous avez spécifié les paramètres suivants :             |                     |
| Nom du fichier                                           | C:\Users\PRAVACH    |
| Exporter les dés                                         | Non                 |
| Inclure tous les certificats dans le chemin d'accès de c | ertification Non    |
| Format de fichier                                        | X.509 binaire encod |
| <                                                        | >                   |
|                                                          |                     |
|                                                          |                     |
|                                                          |                     |
|                                                          |                     |
|                                                          |                     |
|                                                          | Terminer Annuler    |
|                                                          | Terminer Annuler    |

Votre certificat est maintenant exporté. Il vous faut maintenant le compresser et nous le transmettre.

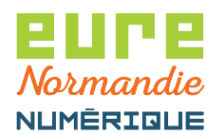

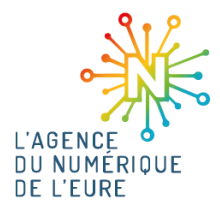

## 2. COMPRESSION DU CERTIFICAT

Pour la bonne réception du certificat, celui-ci doit être compressé, sinon, il sera refusé par le serveur mail.

Faire un clic droit sur le certificat > Envoyer vers > Dosssier compressé

|           | Ouvrir                                                     |   |                               |
|-----------|------------------------------------------------------------|---|-------------------------------|
| Nom_colls | Installer le certificat                                    |   |                               |
| v.        | <ul> <li>Rechercher des programmes malveillants</li> </ul> |   |                               |
|           | 7-Zip                                                      | > |                               |
|           | 👔 Edit with Notepad++                                      |   |                               |
| E         | Partager                                                   |   |                               |
|           | Ouvrir avec                                                |   |                               |
|           | Restaurer les versions précédentes                         |   |                               |
|           | Envoyer vers                                               | > | 🔜 Bureau (créer un raccourci) |
|           | Couper                                                     |   | Destinataire de télécopie     |
|           | Copier                                                     |   | 🖃 Destinataire                |
| -         | Créer un raccourci                                         |   | 🚊 Documents                   |
|           | Supprimer                                                  |   | Dossier compressé             |
|           | Renommer                                                   |   | 8 Périphérique Bluetooth      |
| -         |                                                            |   | - TeamViewer                  |
|           | Proprietes                                                 |   | Mon espace agent (B:)         |
|           |                                                            |   | Mon espace projets (P:)       |
|           |                                                            |   | 🛫 Mon espace SIG (S:)         |

Vous obtenez un fichier compressé sous cette forme :

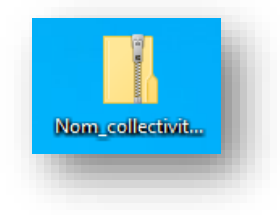

## 3. ENVOI DU CERTIFICAT

Il ne vous reste qu'à transmettre le fichier compressé à l'adresse suivante : <u>support@eurenormandienumerique.fr</u>

Merci de préciser dans votre mail le nom de la collectivité à laquelle vous appartenez ainsi que les éventuels budgets annexes concernés (CCAS, Caisse des écoles, ...).

Une fois l'opération effectuée sur nos serveurs, un mail de confirmation vous sera transmis.